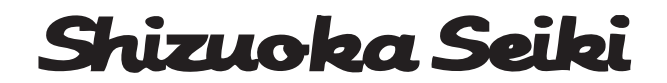

### 色彩選別機 SCS-110S

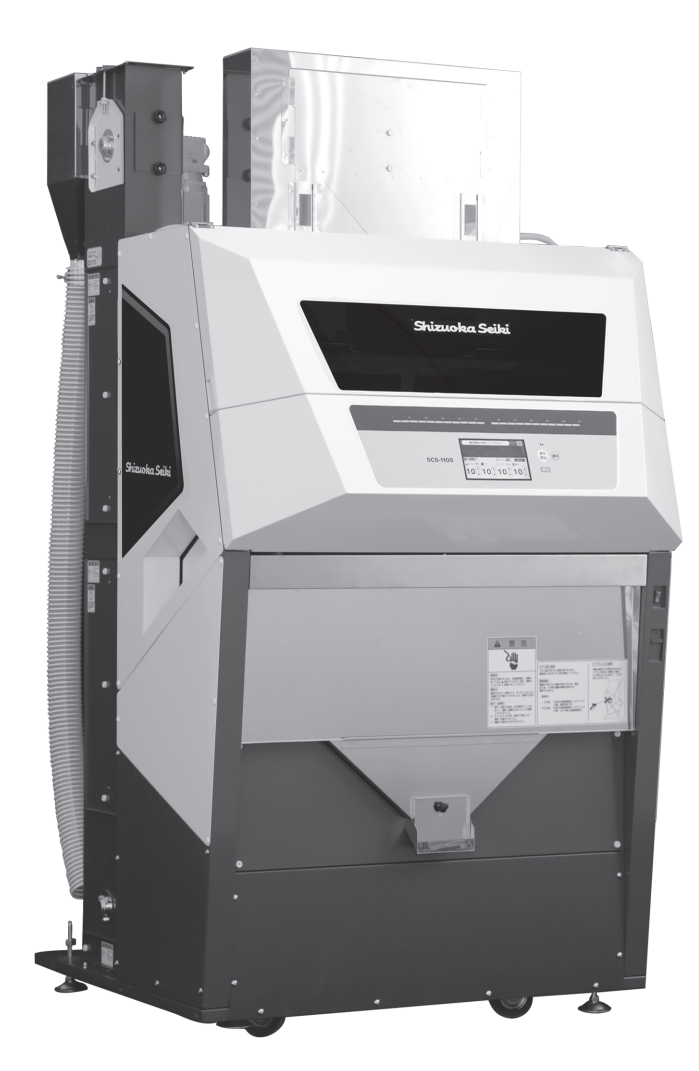

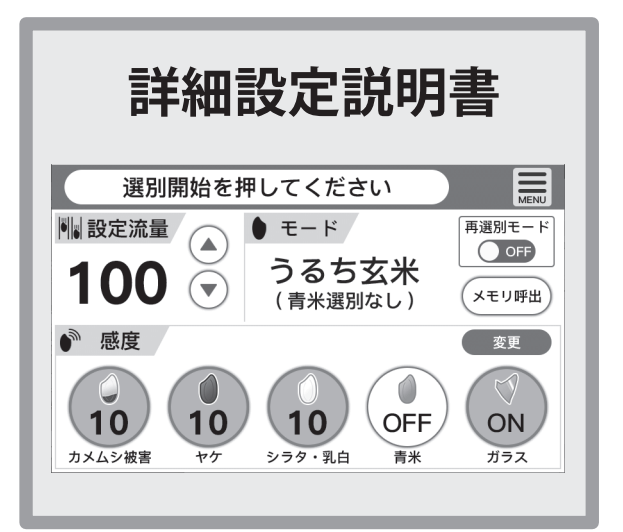

本機械を使用する前に必ず読んで、詳細設定説明書 に沿って正しく使用してください。 また、この説明書は紛失しないように大切に保管して ください。

### はじめに

このたびは本製品をお買い上げいただき、ありがとうございました。

この詳細設定説明書は本製品の詳細な設定方法を説明しています。

一般的な正しい取扱い方法及び簡単な点検、手入れについては、別冊の「取扱説明書」に従ってください。 使用前に良くお読みいただいて十分理解いただき、製品が所期の性能を発揮し、かつ安全で快適な作業 をするためにご活用ください。

また、お読みになった後も近くに保管し、製品のご使用にあたって不明な点があれば取り出してお読み ください。

なお、品質・性能向上あるいは安全上、使用部品の変更を行うことがあります。その際には、

お買い上げの製品とこの説明書の内容が一致しない場合がありますが、あらかじめご了承ください。

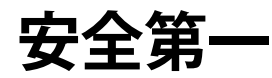

本書に記載した注意事項や機械に貼られた <u>へ</u>の表示があるラベルは、人身事故の危険が考えられる重要な項目です。よく読んで必ず守ってください。

### 本製品の使用目的について

- ・本製品は、玄米の色彩選別機としてご使用ください。
- ・使用目的以外の作業や改造はしないでください。
- ・使用目的以外の作業や改造をした場合は、保証の対象になりませんのでご注意ください。

# 目次

| 1. 詳細設定の前に                | 4  |
|---------------------------|----|
| 2. 詳細設定項目の選択              | 5  |
| 1詳細設定画面の表示方法              | 5  |
| 3. 詳細設定画面マップ              | 7  |
| 4. 詳細設定                   | 8  |
| 1設定                       | 8  |
| ① 感度バランス設定                | 8  |
| ② 排除強度設定                  | 9  |
| ③ 清掃設定                    | 10 |
| ④ 光源設定                    | 11 |
| ⑤ 搬送系設定                   | 13 |
| ⑥ モード設定                   | 15 |
| ⑦各種設定                     | 16 |
| ⑧ メモリ設定                   | 17 |
| ⑨ システム設定                  | 19 |
| 10 無線接続管理                 | 20 |
| 2情報                       | 21 |
| ① 波形情報確認                  | 21 |
| <ol> <li>波形履歴確認</li></ol> | 23 |
| ③ 使用時間確認                  | 24 |
| ④ エラー確認                   | 26 |
| ⑤ 排除テスト                   | 27 |
| 3メンテナンス                   | 28 |
| ① メンテナンス                  | 28 |
| 4感度調整補助                   | 29 |
| ① 感度調整補助                  | 29 |

# 1. 詳細設定の前に

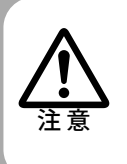

詳細設定は、選別性能を決める重要な項目を含んでいますので、安易に設定の変更 を行うと、性能が十分に発揮できなくなる場合があります。

### 

詳細設定で設定された内容は、次回変更まで保持されますので変更は十分注意して 行ってください。

設定値を変更される場合は、必ず変更前の値を記録しておいてください。 品種ごと、圃場別、日付順等、お客様の管理方法に応じた方法で記録される事をお 勧めいたします。

| AMM | 00000 | 00000 | M |
|-----|-------|-------|---|
|     |       | <br>  | _ |
|     |       |       | _ |
|     |       |       | _ |

# 2. 詳細設定項目の選択

| 液晶画面表示                                                                                                    | 機能及び設定のポイント                                                                                                    |
|----------------------------------------------------------------------------------------------------|----------------------------------------------------------------------------------------------------|
| 選別開始を押してください<br>定流量<br>000 ・ モード<br>うるち玄米<br>(青米選別なし)<br>度度<br>000 ・ 100<br>(青米選別なし)<br>(す)<br>000 ・ 100<br>(市)<br>(市)<br>(市)<br>(市)<br>(市)<br>(市)<br>(市)<br>(市)                                                                                                    | 1 「HOME」 画面 1-1<br>本機が選別運転状態 (暖機運転が終わり各種設定や運転ができる<br>状態) の時、操作パネルの「MENU」 ボタンを押すと、各種メニュー<br>画面が表示されます。                                                                                                    |
| 2<br>メニュー<br>体報<br>設定<br>情報<br>メンテナンス<br>感度調整補助<br>()<br>()<br>()<br>()<br>()<br>()<br>()<br>()<br>()<br>()                                                                                                    | 2「メニュー」画面 1-2<br>「設定」<br>「情報」<br>「メンテナンス」<br>「感度調整補助」<br>に分類されています。                                                                                                    |
| よこ       と         歴度パランス設定       モード設定       ①         排除強度設定       各種設定       ②         消掃設定       システム設定       ②         一       光源設定       一         一       光源設定       三         一       光源設定       一         一       一       ○         一       一       ○         一       一       ○         一       一       ○         一       一       ○         一       一       ○         一       一       ○         一       一       ○         ●       一       ○         ●       ●       ○         ●       ●       ○         ●       ●       ○         ●       ●       ○         ●       ●       ○         ●       ●       ○         ●       ●       ○         ●       ●       ○         ●       ●       ○         ●       ●       ●         ●       ●       ●         ●       ●       ●         ●       ● <td< td=""><td><ul> <li>3「設定」画面 21</li> <li>⑦ 感度バランス設定 <ul> <li>左前・左後・左透過・右前・右後・右透過のカメラごとのヒット率のバランスを調整します。</li> </ul> </li> <li>伊將強度設定 <ul> <li>排除するエアの強さ(エアの吹く時間)を設定します。</li> </ul> </li> <li>⑦ 清掃設定 <ul> <li>清掃を行う時間間隔を設定します。</li> </ul> </li> <li>⑦ 光源設定 <ul> <li>カメラの背景 LED の明るさや、照明 LED の色を設定します。</li> <li>⑦ 光源設定</li> <li>カメラの背景 LED の明るさや、照明 LED の色を設定します。</li> </ul> </li> <li>⑦ 光源設定 <ul> <li>カメラの背景 LED の明るさや、照明 LED の色を設定します。</li> </ul> </li> <li>⑦ 光源設定 <ul> <li>カメラの背景 LED の明るさや、照明 LED の色を設定します。</li> </ul> </li> <li>⑦ 光源設定 <ul> <li>カメラの背景 LED の明るさや、照明 LED の色を設定します。</li> </ul> </li> <li>⑦ 光源設定 <ul> <li>フィーダの補正値設定、自動流量調整の ON/OFF など、搬送に関する内容を設定します。</li> </ul> </li> <li>⑦ モード設定 <ul> <li>選別するモード(原料)を選択します。</li> </ul> </li> <li>⑦ 各種設定 <ul> <li>外部入出力などの運転制御、中心検出などの選別制御、起動時 チェック、清掃時チェックの内容を設定します。</li> </ul> </li> <li>⑧ メモリ設定 <ul> <li>感度などの設定内容をメモリに保存する、又は保存したメモリ を呼び出します。</li> </ul> </li> <li>⑨ システム設定 <ul> <li>画面の明るさや、現在時刻の設定をします。</li> </ul> </li> <li>① 無線接続管理 <ul> <li>無線接続管理</li> </ul> </li> </ul></td></td<> | <ul> <li>3「設定」画面 21</li> <li>⑦ 感度バランス設定 <ul> <li>左前・左後・左透過・右前・右後・右透過のカメラごとのヒット率のバランスを調整します。</li> </ul> </li> <li>伊將強度設定 <ul> <li>排除するエアの強さ(エアの吹く時間)を設定します。</li> </ul> </li> <li>⑦ 清掃設定 <ul> <li>清掃を行う時間間隔を設定します。</li> </ul> </li> <li>⑦ 光源設定 <ul> <li>カメラの背景 LED の明るさや、照明 LED の色を設定します。</li> <li>⑦ 光源設定</li> <li>カメラの背景 LED の明るさや、照明 LED の色を設定します。</li> </ul> </li> <li>⑦ 光源設定 <ul> <li>カメラの背景 LED の明るさや、照明 LED の色を設定します。</li> </ul> </li> <li>⑦ 光源設定 <ul> <li>カメラの背景 LED の明るさや、照明 LED の色を設定します。</li> </ul> </li> <li>⑦ 光源設定 <ul> <li>カメラの背景 LED の明るさや、照明 LED の色を設定します。</li> </ul> </li> <li>⑦ 光源設定 <ul> <li>フィーダの補正値設定、自動流量調整の ON/OFF など、搬送に関する内容を設定します。</li> </ul> </li> <li>⑦ モード設定 <ul> <li>選別するモード(原料)を選択します。</li> </ul> </li> <li>⑦ 各種設定 <ul> <li>外部入出力などの運転制御、中心検出などの選別制御、起動時 チェック、清掃時チェックの内容を設定します。</li> </ul> </li> <li>⑧ メモリ設定 <ul> <li>感度などの設定内容をメモリに保存する、又は保存したメモリ を呼び出します。</li> </ul> </li> <li>⑨ システム設定 <ul> <li>画面の明るさや、現在時刻の設定をします。</li> </ul> </li> <li>① 無線接続管理 <ul> <li>無線接続管理</li> </ul> </li> </ul> |

詳細設定の前に

詳細設定項目の選択

詳細設定画面マップ

詳細設定

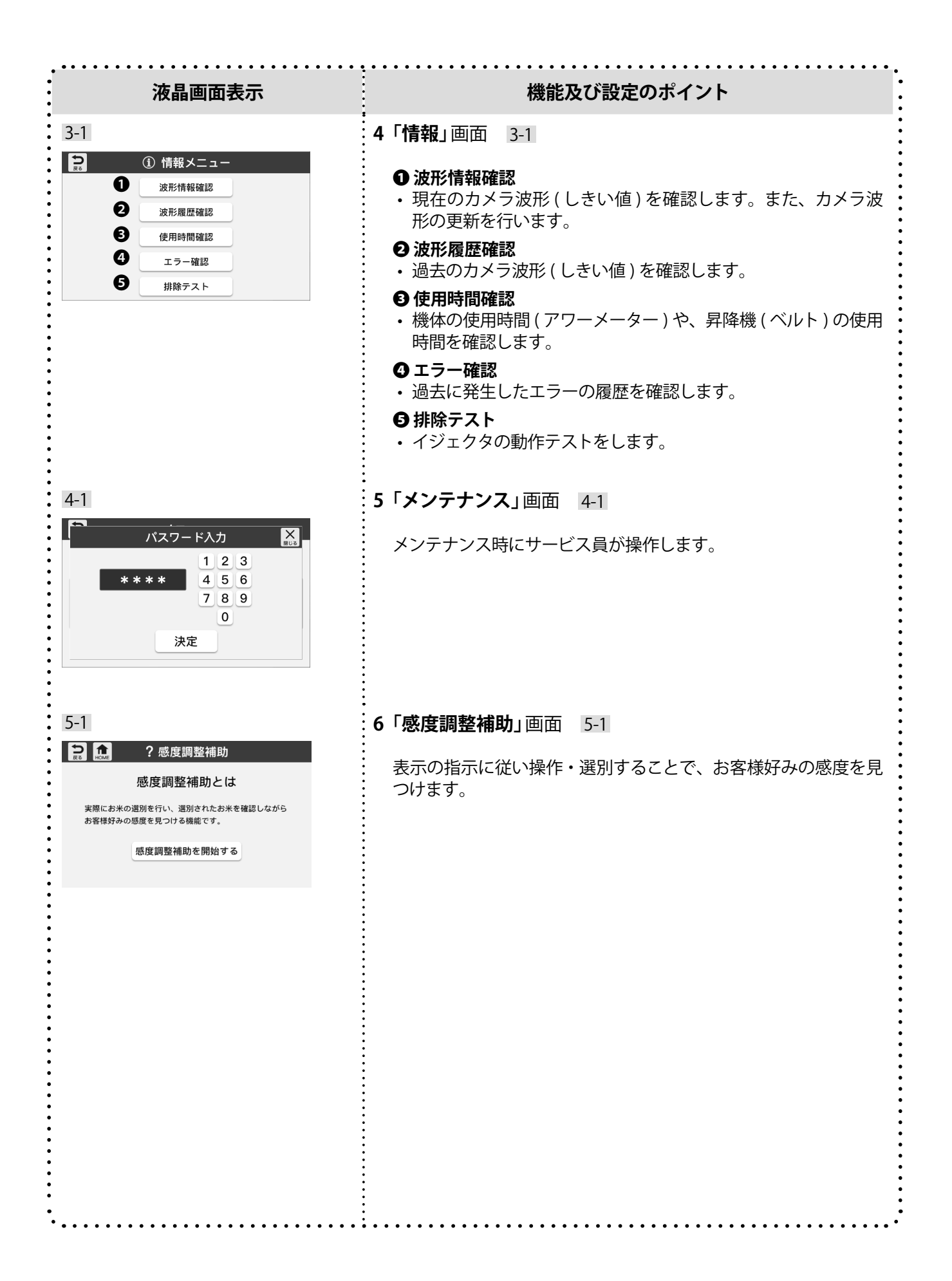

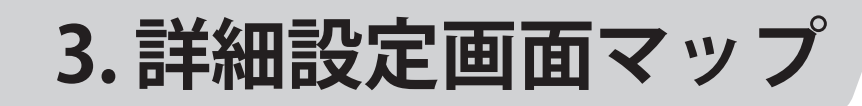

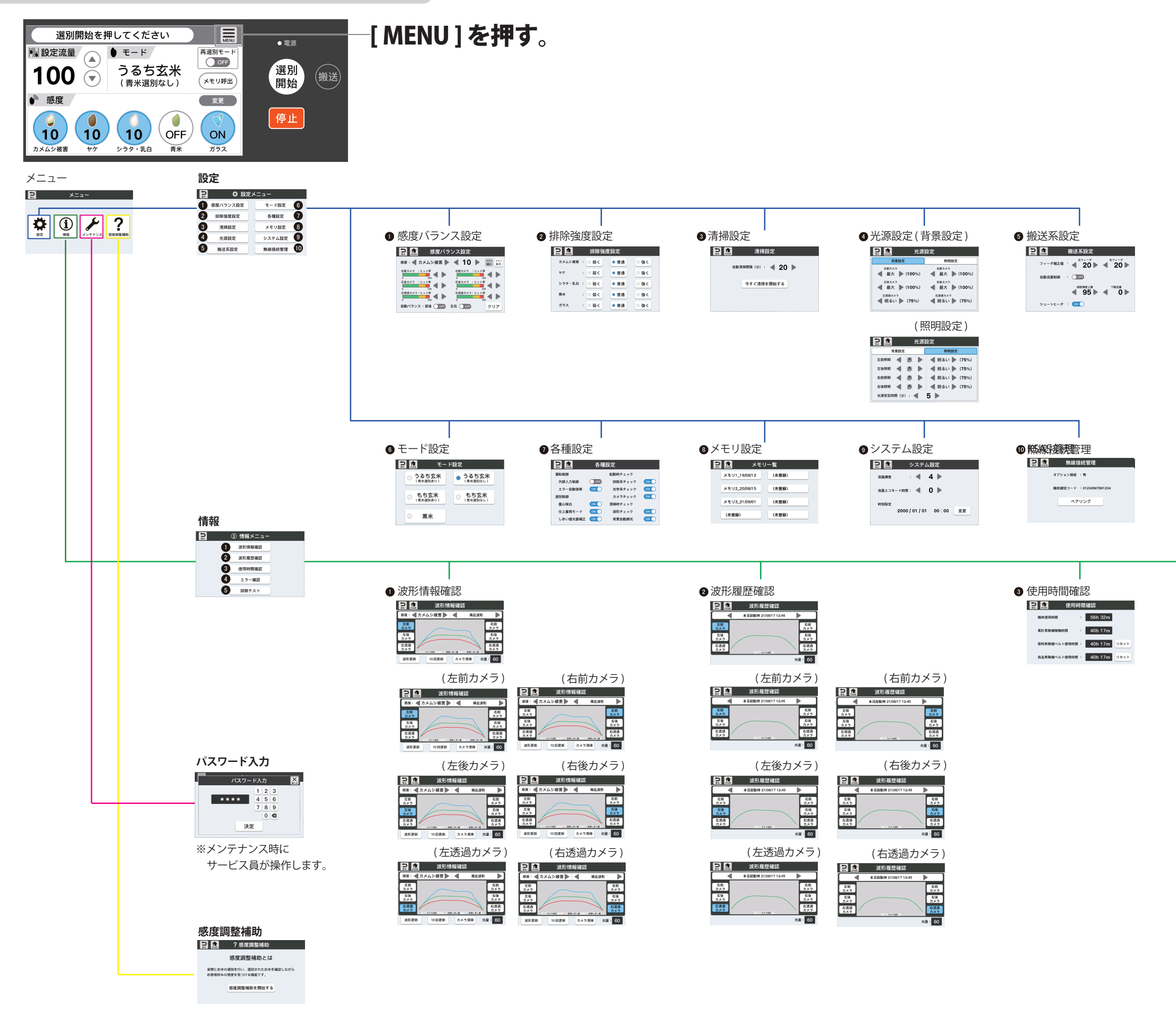

詳細設定の前に

詳細設定項目の選択

詳細設定

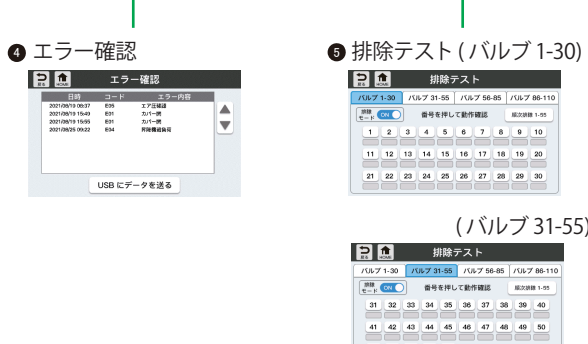

#### 🔝 🙇 排除テスト パルプ 31-35 パルプ 31-55 パルプ 56-85 パルプ 86-86 パルプ 86-86 パルプ 86-86 パルプ 86-86 パルプ 86-86 パルプ 86-87 80-810 80-810 80 11 12 13 14 15 16 17 18 19 20 21 22 23 24 25 26 27 28 29 30 (バルブ 31-55) 田 田 41 42 43 44 45 46 47 48 49 50 51 52 53 54 55 (バルブ 56-85) 説 排除テスト パルプ 1-30 パルプ 31-55 パルプ 56-855 パルプ 86-110 調査 単分を伴して創作確認 単次2回答 96-110 単次2回答 96-110 56 57 58 59 60 61 62 63 64 65 66 67 68 69 70 71 72 73 74 75 76 77 78 79 80 81 82 83 84 85 (バルブ 86-110) 🔒 🙇 排除テスト 田除子スト 「ひょう」の 「ひょう」の 「しょう」の 「しょう」の 「しょう

106 107 108 109 110

### 4. 詳細設定

| <b>1</b> 設定<br>①感度バランス設定                                                                                    |                                                                                                    | •••••••••••••••••••••••••••••••••••••••                                                                                 |
|----------------------------------------------------------------------------------------------------|----------------------------------------------------------------------------------------------------|----------------------------------------------------------------------------------------------------|
| 液晶画面表示                                                                                                    |                                                                                                    | 機能及び設定のポイント                                                                                                    |
| <ul> <li>感度バランス設定が必要な場合</li> <li>・良品がきれいにならない。</li> <li>・感度を上げると、良品はきれ<br/>このような場合、6台のカメラ</li> </ul>        | いになるが、不良他<br>の感度バランスが悪                                                                                      | 則に排出されるお米の大部分が良品。<br>いことが疑われます。                                                                                         |
| 1-1                                                                                                    | カメラ                                                                                                    | はたらき                                                                                                    |
| ☆ 設定メニュー     感度パランス設定     モード設定                                                                             | 前カメラ<br>後カメラ                                                                                                | 玄米、もち米の中の「カメムシ被害」、「ヤケ米」、<br>「ガラス」を選別します。                                                                                |
| 排除強度設定     各種設定       清掃設定     メモリ設定                                                                        | 透過カメラ                                                                                                    | 玄米の中の「未熟」、「もみ」、「石」、「モチ米の中の<br>ウルチ米」を選別します。                                                                              |
| 光源設定         システム設定           搬送系設定         無線接続管理                                                          | 1「感度バランス                                                                                                    | 、設定」をタッチしてください。                                                                                                    |
| 1-2<br>■<br>■<br>■<br>■<br>■<br>■<br>■<br>■<br>■<br>■                                                       | <ul> <li>2 現状の設定値</li> <li>3 画面左上の「</li> <li>選別対象物の右す。</li> <li>左右にある「▲</li> </ul>                          | と各カメラのヒット率が表示されます。<br>◀」と「▶」で選別対象物を変更します。<br>5側に表示している数値が、現在の感度の設定値で<br>」と「▶」で感度の設定値を変更できます。                            |
| 0 100 0 100<br>方通過カメラ:ヒット車 石波通カメラ:ヒット車                                                                      | 選別対象物                                                                                                    | 対応カメラ                                                                                                    |
| 0<br>100<br>自動バランス:前後 OFF 左右 OFF クリア                                                                        | カメムシ被害                                                                                                    | 左前カメラ、左後カメラ、<br>右前カメラ、右後カメラ                                                                                             |
|                                                                                                    | ヤケ                                                                                                    | 左前カメラ、左後カメラ、<br>右前カメラ、右後カメラ                                                                                             |
|                                                                                                    | シラタ・乳白<br>(うるち玄米)                                                                                           | 左透過カメラ、右透過カメラ                                                                                                    |
|                                                                                                    | 青米                                                                                                    | 左前カメラ、左後カメラ、<br>右前カメラ、右後カメラ                                                                                             |
|                                                                                                    | ガラス                                                                                                    | 左透過カメラ、右透過カメラ                                                                                                    |
|                                                                                                    | <ul> <li>4 各カメラの右側<br/>します。</li> <li>「◀」でヒット率</li> <li>基本的に、左前</li> <li>ト率が同じにな</li> <li>ヒット率が同じ</li> </ul> | 」の「◀」と「▶」で、ヒット率(識別レベル)を調整<br>が下がり、「▶」でヒット率が上がります。<br>カメラ、左後カメラ、右前カメラ、右後カメラのヒッ<br>るように、また、左透過カメラと右透過カメラの<br>になるように調整します。 |
| 1-3<br>密度:<br>か大ムシ被害<br>た<br>カメムシ被害<br>の<br>た<br>な カメラ: ヒット事<br>して<br>して<br>して<br>して<br>して<br>して<br>して<br>し | 5 前後のカメラ、<br>うに自動で調整<br>してください。                                                                             | もしくは左右のカメラのヒット率が同じになるよ<br>をする場合は、自動バランス:前後、左右を ON に                                                                     |

詳細設定の前に

詳細設定項目の選択

詳細設定画面マップ

詳細設定

| 2 排除強度設定                                                                                                    | • • • • • • • • • • • • • • • • • • •                                                                                                    |
|----------------------------------------------------------------------------------------------------|----------------------------------------------------------------------------------------------------|
| 液晶画面表示                                                                                                    | 機能及び設定のポイント                                                                                                    |
| <b>排除強度設定が必要な</b><br>・良品がきれいにな<br>・不良側に排出され<br>・感度の設定だけで<br>このような場合、排                                                                                                    | <b>全</b><br>ない。<br>良品が多い。<br>調整しきれない場合。<br>歯度を変更することで改善する可能性があります。                                                                                                    |
| 使設定メニュー           感度パランス設定         モード設定           排除強度設定         予補設定           済掃設定         メモリ設定           光源設定         システム設定           搬送系設定         無線接続管理                                                                                                    | 1「排除強度設定」をタッチしてください。                                                                                                    |
| 1       1       1       1       1       1       1       1       1       1       1       1       1       1       1       1       1       1       1       1       1       1       1       1       1       1       1       1       1       1       1       1       1       1       1       1       1       1       1       1       1       1       1       1       1       1       1       1       1       1       1       1       1       1       1       1       1       1       1       1       1       1       1       1       1       1       1       1       1       1       1       1       1       1       1       1       1       1       1       1       1       1       1       1       1       1       1       1       1       1       1       1       1       1       1       1       1       1       1       1       1       1       1       1       1       1       1       1       1       1       1       1       1       1       1       1 <th1< th=""> <th1< th=""> <th1< th=""></th1<></th1<></th1<> | <ul> <li>2「弱く」に設定すると排除するエアが弱く(エアの吹く時間が<br/>短く)なります。</li> <li>その結果、不良品側への良品混入を押さえて歩留まりを高めます。</li> <li>「強く」に設定すると排除するエアが強く(エアの吹く時間が長く)<br/>なります。</li> <li>その結果、良品側への不良混入を減少し、よりきれいな仕上がり<br/>を狙います。</li> </ul> |

| <ul> <li>清掃設定が必要な場合         <ul> <li>非常にホコリの多い原料などを選別する時に、運転中に感度が変化(排除モニタランプが点</li></ul></li></ul> | 液晶画面表示                                                                                                    | 機能及び設定のポイント                                                                                                    |
|----------------------------------------------------------------------------------------------------|----------------------------------------------------------------------------------------------------|----------------------------------------------------------------------------------------------------|
| <ul> <li>              ◆ BZ × L = L + HØZ</li></ul>                                                | <b>清掃設定が必要な場合</b> <ul> <li>非常にホコリの多い原料 </li> <li>灯する頻度が増減したり</li> <li>カメラボックスのガラス </li> <li>このような場合、清掃間隔</li> </ul> | 4などを選別する時に、運転中に感度が変化(排除モニタランプが点<br>9、点きっぱなし)した場合。<br>がすぐに汚れる場合。<br>5の調整が必要な場合があります。                                                                       |
| <ul> <li> <i>清掃設定</i>              ま第請時間隔 (2): ▲ 20 ▶</li></ul>                                    | <ul> <li></li></ul>                                                                                                 | 1「清掃設定」をタッチしてください。<br>清掃時には、ガラス面にエアを吹きつけ、光学系の汚れを取除く<br>以外に「感度補正」、「バックグラウンド調整」の処理を行いますの<br>で汚れが少ない場合でも必ず清掃時間を設定してご使用ください<br>(0分にはしないでください)。<br>工場出荷時設定:20分 |
|                                                                                                    | ▲<br>自動清掃間隔 (分) : <b>▲ 20 </b><br>今すぐ清掃を開始する                                                                        | 2 「◀」と「▶」で清掃間隔を変更してください。<br>3 「今すぐ清掃を開始する」をタッチすると、清掃 (エアパージ)<br>を強制的に行います。                                                                                |
| •                                                                                                  |                                                                                                    |                                                                                                    |
|                                                                                                    |                                                                                                    |                                                                                                    |

| 液晶画面表示                                                                                                    |                                                | 4                                                             | 幾能及び設                                                       | 定のポイン                                                                | <b>/</b> ト                                              |                                               |
|----------------------------------------------------------------------------------------------------|------------------------------------------------|---------------------------------------------------------------|-------------------------------------------------------------|----------------------------------------------------------------------|---------------------------------------------------------|-----------------------------------------------|
| 光源設定が必要な場合<br>・寒冷時期の運転開始時に<br>時間の調整が必要な場合<br>に排除し続けるような不                                                                            | 選別しない、も<br>があります。ま<br>具合が発生した                  | っしくは選別<br>ミた、選別時<br>-際、サービ                                    | 精度が普段<br>に排除しな<br>ス員が確認、                                    | より低下する<br>い、もしく<br>、操作します                                            | る場合、光源<br>は選別開始と<br>け。                                  | 發定<br>2同時                                     |
|                                                                                                    | .<br>1「光源                                      | 設定」をタッ                                                        | ッチしてく                                                       | ださい。                                                                 |                                                         |                                               |
| 光源設定       背景設定     照明設定       左前カメラ     名前カメラ       最大     (100%)       全気カメラ     名大       金気カメラ     (100%)       金気カメラ     (100%) | 2 背景談<br>3「◀」と<br>左前カ<br>に「消火<br>左透過<br>(25%)」 | 定のタブを<br>:「▶」で各;<br>メラ、左後;<br>J (0%)」、「最<br>カメラと右<br>、「普通(50% | をタッチする<br>カメラの背<br>カメラ、右前<br>大 (100%)」<br>透過カメラ<br>)」、「明るめ( | ると、背景<br>景 LED の明<br>前カメラ、右<br>を表示しまで<br>はタッチご<br>75%)」、「最ナ          | 設定を表示<br>引るさを設た<br>5後カメラは<br>す。<br>とに「消灯 (<br>て(100%)」を | にします。<br>定します。<br>はタッチご。<br>0%)」、「暗る<br>表示します |
| な透射ガメッ<br>明るい (75%) 明るい (75%)                                                                                                    | カメラ                                            | うるち玄米<br>(青米選<br>別なし)                                         | エ<br>うるち玄米<br>(青米選<br>別あり)                                  | <ul> <li>場出荷時設</li> <li>もち玄米</li> <li>(青米選)</li> <li>別なし)</li> </ul> | <b>定</b><br>もち玄米<br>(青米選<br>別あり)                        | 黒米                                            |
|                                                                                                    | 左前<br>カメラ                                      | 最大<br>(100%)                                                  | 最大<br>(100%)                                                | 最大<br>(100%)                                                         | 最大<br>(100%)                                            | 消灯 (0%                                        |
|                                                                                                    | 左後<br>カメラ                                      | 最大<br>(100%)                                                  | 最大<br>(100%)                                                | 最大<br>(100%)                                                         | 最大<br>(100%)                                            | 消灯 (0%                                        |
|                                                                                                    | :<br>左透過<br>: カメラ                              | 明るい<br>(75%)                                                  | 明るい<br>(75%)                                                | 消灯 (0%)                                                              | 消灯 (0%)                                                 | 消灯 (0%                                        |
|                                                                                                    | :<br>右前<br>カメラ                                 | 最大<br>(100%)                                                  | 最大<br>(100%)                                                | 最大<br>(100%)                                                         | 最大<br>(100%)                                            | 消灯 (0%                                        |
|                                                                                                    | :<br>右後<br>・<br>カメラ                            | 最大<br>(100%)                                                  | 最大<br>(100%)                                                | 最大<br>(100%)                                                         | 最大<br>(100%)                                            | 消灯 (0%                                        |
|                                                                                                    | ·<br>· 右透過<br>· カメラ                            | 明るい<br>(75%)                                                  | 明るい<br>(75%)                                                | 消灯 (0%)                                                              | 消灯 (0%)                                                 | 消灯 (0%                                        |
|                                                                                                    |                                                |                                                               |                                                             |                                                                      |                                                         |                                               |
|                                                                                                    |                                                |                                                               |                                                             |                                                                      |                                                         |                                               |
|                                                                                                    |                                                |                                                               |                                                             |                                                                      |                                                         |                                               |

➡次ページに続く

#### 液晶画面表示

| 4-3   |      |     |    |               |
|-------|------|-----|----|---------------|
|       |      |     | 光源 | 設定            |
| Ë     | i景設定 |     |    | 照明設定          |
| 左前照明  |      | 赤   |    | ◀ 明るい 🕨 (75%) |
| 左後照明  |      | 赤   |    | ◀ 明るい ▶ (75%) |
| 右前照明  |      | 赤   |    | ◀ 明るい ▶ (75%) |
| 右後照明  |      | 赤   |    | ◀ 明るい ▶ (75%) |
| 光源安定時 | 間(分) | : • |    | 5 🕨           |

#### 機能及び設定のポイント

4 照明設定のタブをタッチすると、照明設定を表示します。
 5 「◀」と「▶」で照明 LED の照明色と明るさを設定します。
 照明色は「◀」をタッチすると「赤」、「▶」をタッチすると「緑」を表示します。

明るさはタッチごとに「消灯 (0%)」、「暗め (25%)」、「普通 (50%)」、「明 るめ (75%)」、「最大 (100%)」を表示します。

|                                        | 工場出荷時設定     |              |               |              |             |              |             |              |   |                    |
|----------------------------------------|-------------|--------------|---------------|--------------|-------------|--------------|-------------|--------------|---|--------------------|
| 照明LED                                  | うる          | るち玄米         | うる            | るち玄米         | ŧ           | ち玄米          | ŧ           | ち玄米          |   | -                  |
|                                        | (<br>一<br>叧 | (青米選<br>別なし) |               | 青米選<br>IIあり) | (<br>一<br>另 | 青米選<br>川なし)  | (<br>一<br>另 | 青米選<br>IIあり) |   | 黒米                 |
| 左前                                     | 緑           | 明るい<br>(75%) | 赤             | 明るい<br>(75%) | 緑           | 明るい<br>(75%) | 赤           | 明るい<br>(75%) | 緑 | 明るい<br>(75%)       |
| 左後                                     | 緑           | 明るい<br>(75%) | 赤             | 明るい<br>(75%) | 緑           | 明るい<br>(75%) | 赤           | 明るい<br>(75%) | 緑 | 明るい<br>(75%)       |
| 右前                                     | 緑           | 明るい<br>(75%) | 赤             | 明るい<br>(75%) | 緑           | 明るい<br>(75%) | 赤           | 明るい<br>(75%) | 緑 | 明るい<br>(75%)       |
| 右後                                     | 緑           | 明るい<br>(75%) | 赤             | 明るい<br>(75%) | 緑           | 明るい<br>(75%) | 赤           | 明るい<br>(75%) | 緑 | 明るい<br>(75%)       |
| 5 光源安定時間(分)は「◀」と「▶」で光源の暖気時間を設定<br>します。 |             |              |               |              |             |              |             |              |   |                    |
|                                        |             |              | <u>ب</u> ے رب |              | 157         |              | + ~         |              |   | $) + \overline{w}$ |

(重要!) 光源安定時間は、暖機運転時の光源(LED)を暖 める時間を設定します。

> 光源が充分に暖まっていない状態で運転を開始すると、選別精度が安定しない場合があります。 工場出荷時設定:5分

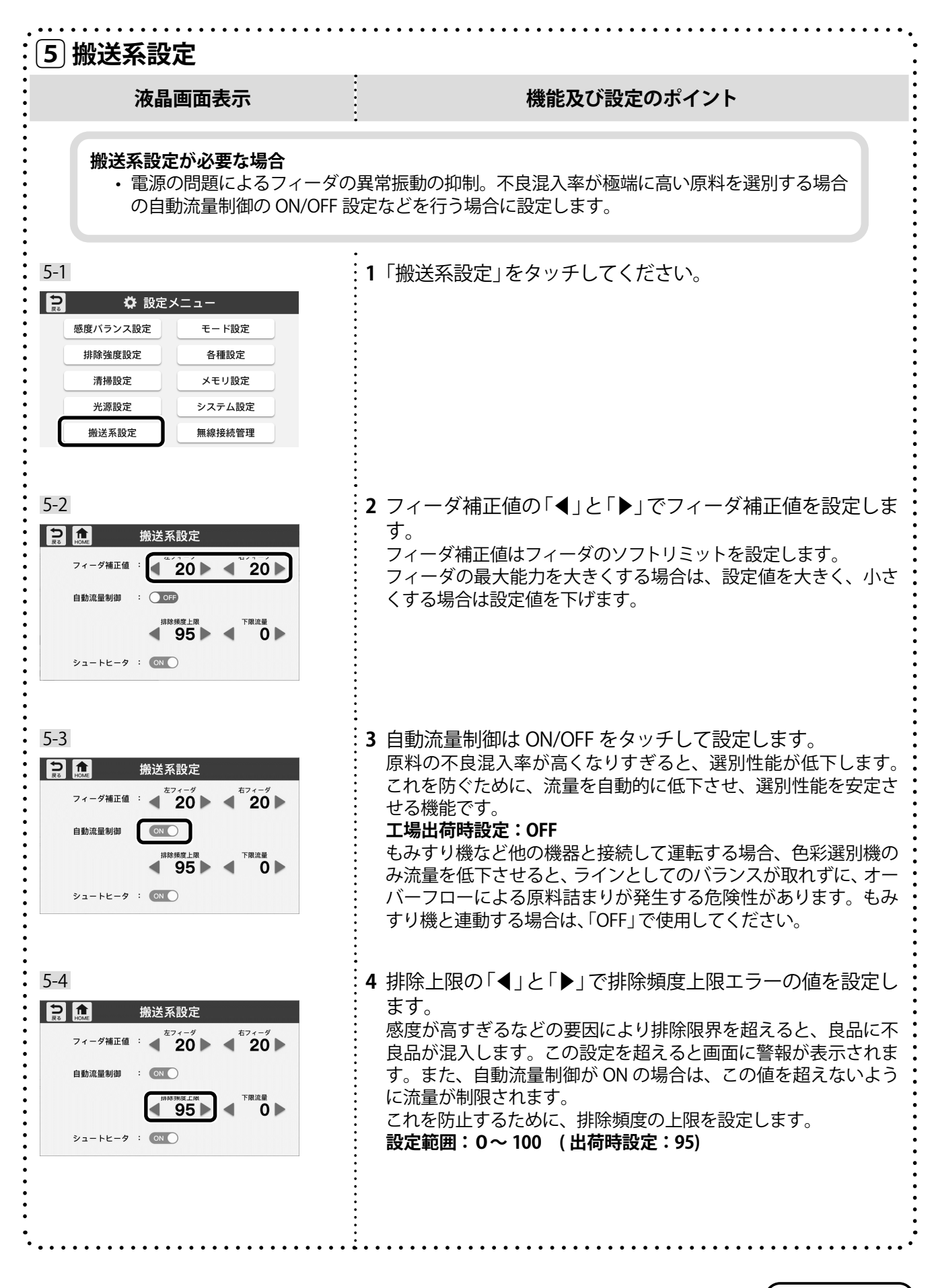

➡次ページに続く

| 液晶画面表示                                                                  | 機能及び設定のポイント                                                                                                    | :                                                        |
|-------------------------------------------------------------------------|----------------------------------------------------------------------------------------------------|----------------------------------------------------------|
| 5-5<br>フィーダ補正値 :                                                        | <ul> <li>5 下限流量の「◀」と「▶」で下限流量エラーの値を設定します。</li> <li>自動流量制御が ON の場合、排除頻度が高くなりすぎないよう流量を制御します。その際、流量が下限フィーダ値未満になると画面に警報が表示されます。</li> <li>設定範囲:0~100 (出荷時設定:0)</li> </ul> |                                                          |
| 5-6<br>ディーダ補正値 :                                                        | <b>6</b> シュートヒータは ON/OFF をタッチしてシュートに貼付けて<br>いるヒータの ON/OFF を設定します。                                                                                                   |                                                          |
| 95 0 0<br>>2-+E-9 :                                                     |                                                                                                    |                                                          |
| •<br>•<br>•<br>•<br>•<br>•<br>•<br>•                                    |                                                                                                    |                                                          |
| •<br>•<br>•<br>•<br>•<br>•<br>•<br>•<br>•<br>•<br>•<br>•<br>•<br>•<br>• |                                                                                                    | •<br>•<br>•<br>•<br>•<br>•<br>•<br>•<br>•<br>•<br>•<br>• |
| •<br>•<br>•<br>•<br>•<br>•<br>•<br>•<br>•<br>•<br>•<br>•<br>•           |                                                                                                    | • • • • • • • • • • • • • • • • • • • •                  |
| •<br>•<br>•<br>•<br>•<br>•                                              |                                                                                                    | •                                                        |

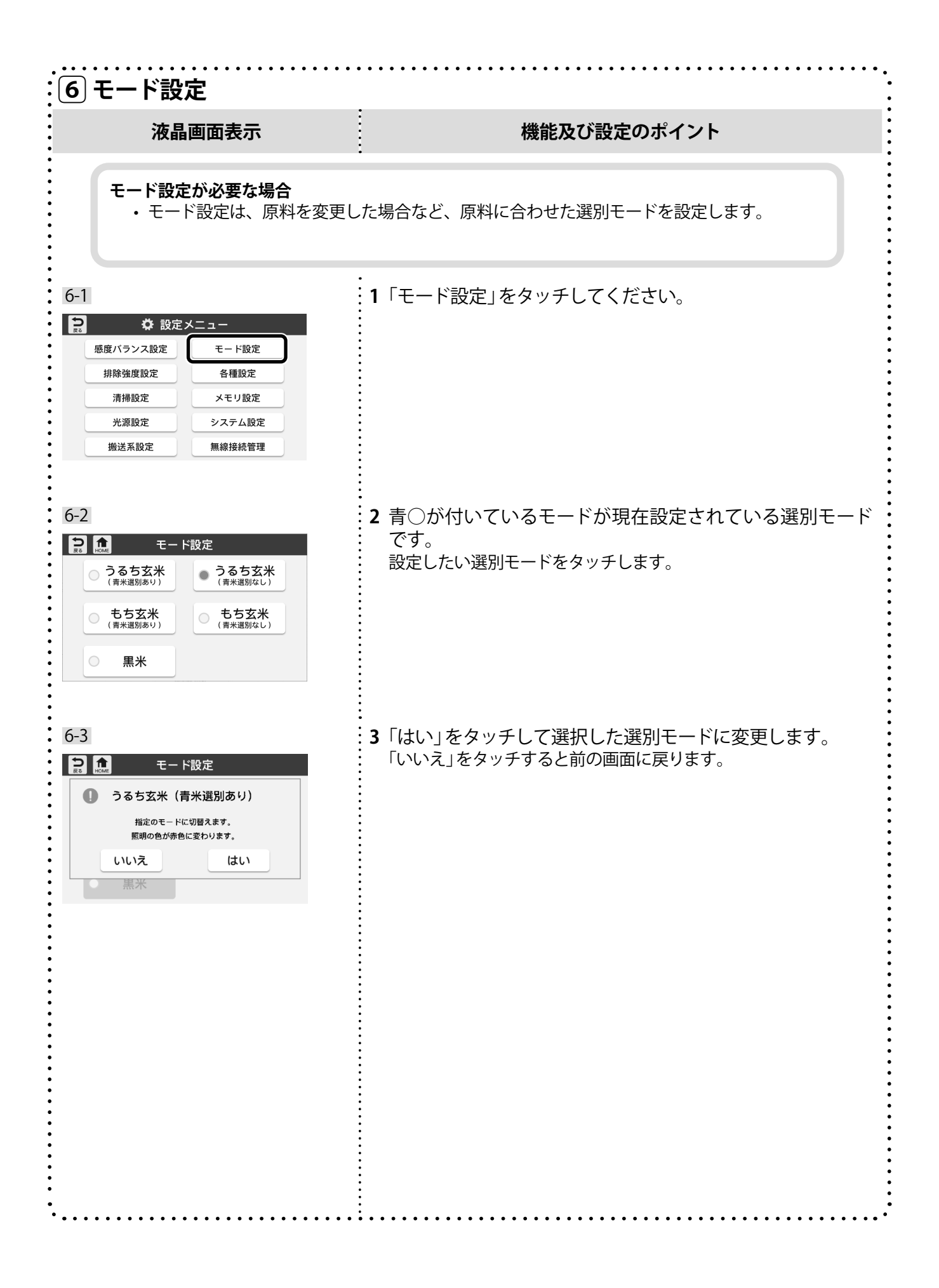

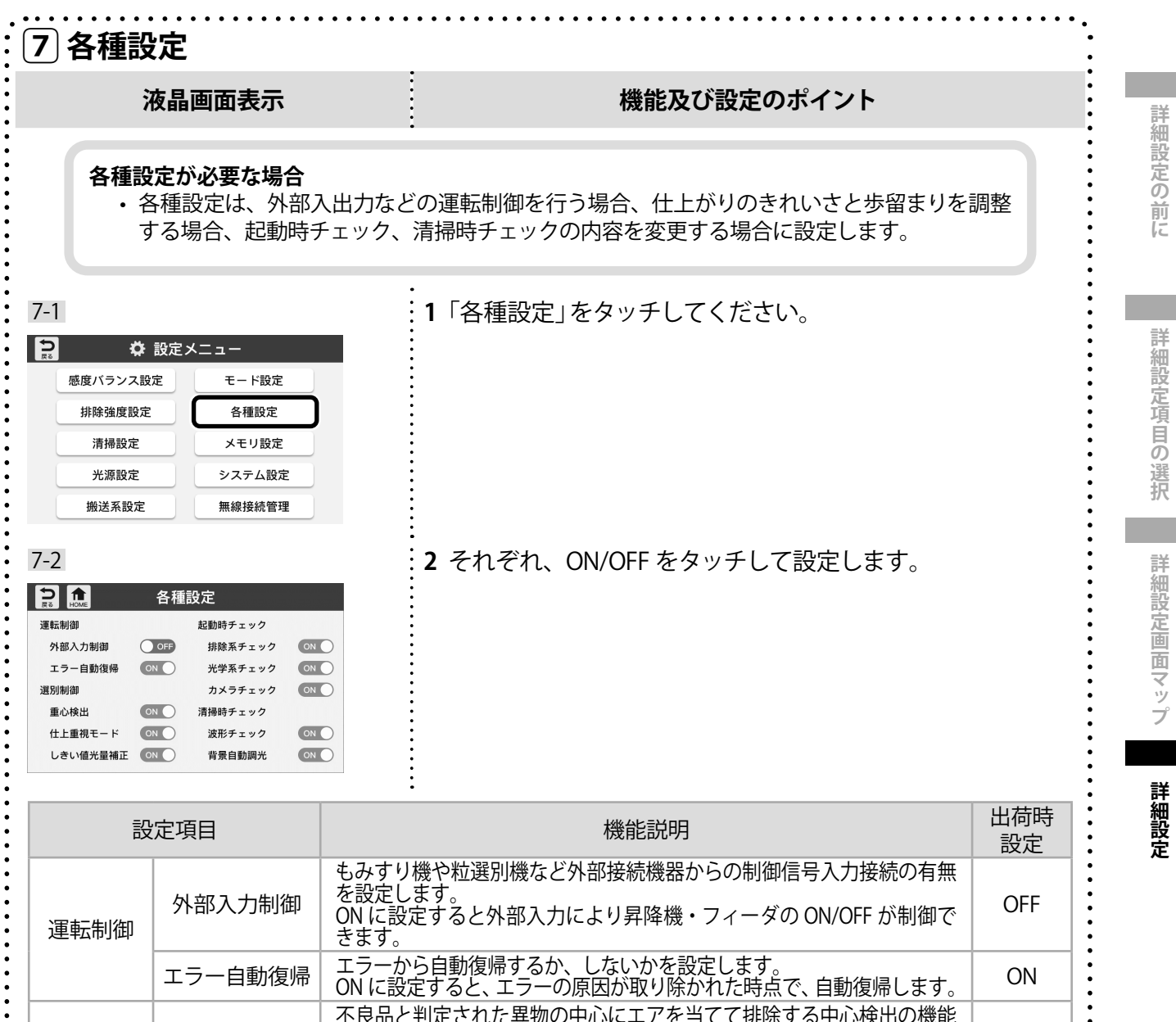

| 訞      | 定項目          | 機能説明                                                                                                    | 出荷時<br>設定 |
|--------|--------------|----------------------------------------------------------------------------------------------------|-----------|
| 運転制御   | 外部入力制御       | もみすり機や粒選別機など外部接続機器からの制御信号入力接続の有無<br>を設定します。<br>ON に設定すると外部入力により昇降機・フィーダの ON/OFF が制御で<br>きます。                                              | OFF       |
|        | エラー自動復帰      | エラーから自動復帰するか、しないかを設定します。<br>ON に設定すると、エラーの原因が取り除かれた時点で、自動復帰します。                                                                           | ON        |
|        | 中心検出         | 不良品と判定された異物の中心にエアを当てて排除する中心検出の機能<br>をする、しないかを設定します。<br>ONに設定すると、不良品側への良品混入を押さえて歩留まりを高めます。<br>OFFに設定すると、良品側への不良混入を減少し、よりきれいな仕上が<br>りを狙います。 | ON        |
| 選別制御   | 仕上重視モード      | 選別時の「排除」モードを選択します。<br>ON に設定すると、良品側への不良混入を減少し、よりきれいな仕上が<br>りを狙います。<br>OFF に設定すると、不良品側への良品混入を押さえて歩留まりを高めま<br>す。                            | ON        |
|        | しきい値<br>光量補正 | 清掃動作時に、現在のカメラで見た明るさで感度のしきい値を自動で調<br>整するか、しないかを設定します。<br>ON に設定すると、自動でしきい値を調整します。                                                          | ON        |
| +7=40+ | 排除系チェック      | 起動時に排除系のチェックを行うか、行わないかを設定します。                                                                                                    | ON        |
| 延期時    | 光学系チェック      | 起動時に光学系のチェックを行うか、行わないかを設定します。                                                                                                    | ON        |
|        | カメラチェック      | 起動時にカメラのチェックを行うか、行わないかを設定します。                                                                                                    | ON        |
| 法提供    | 波形チェック       | 清掃動作時に、カメラ波形に異常があるかどうかのチェックを行うか、<br>行わないかを設定します。                                                                                          | ON        |
| チェック   | 背景自動調光       | 清掃動作時に、現在のカメラで見た明るさで背景 LED の明るさを自動で<br>調整するか、しないかを設定します。<br>ON に設定すると、自動で背景 LED の明るさを調整します。                                               | ON        |

- 16 -

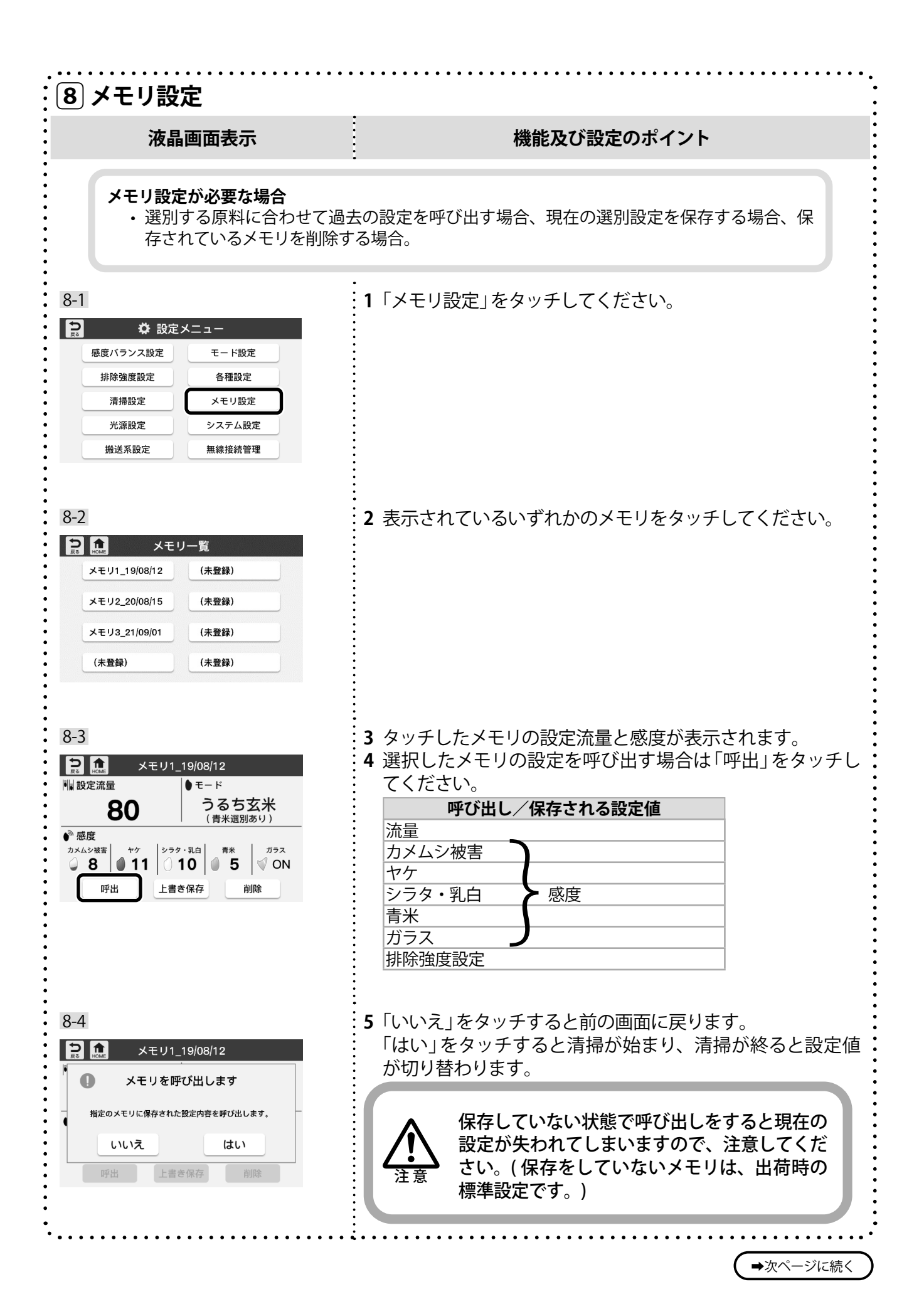

- 17 -

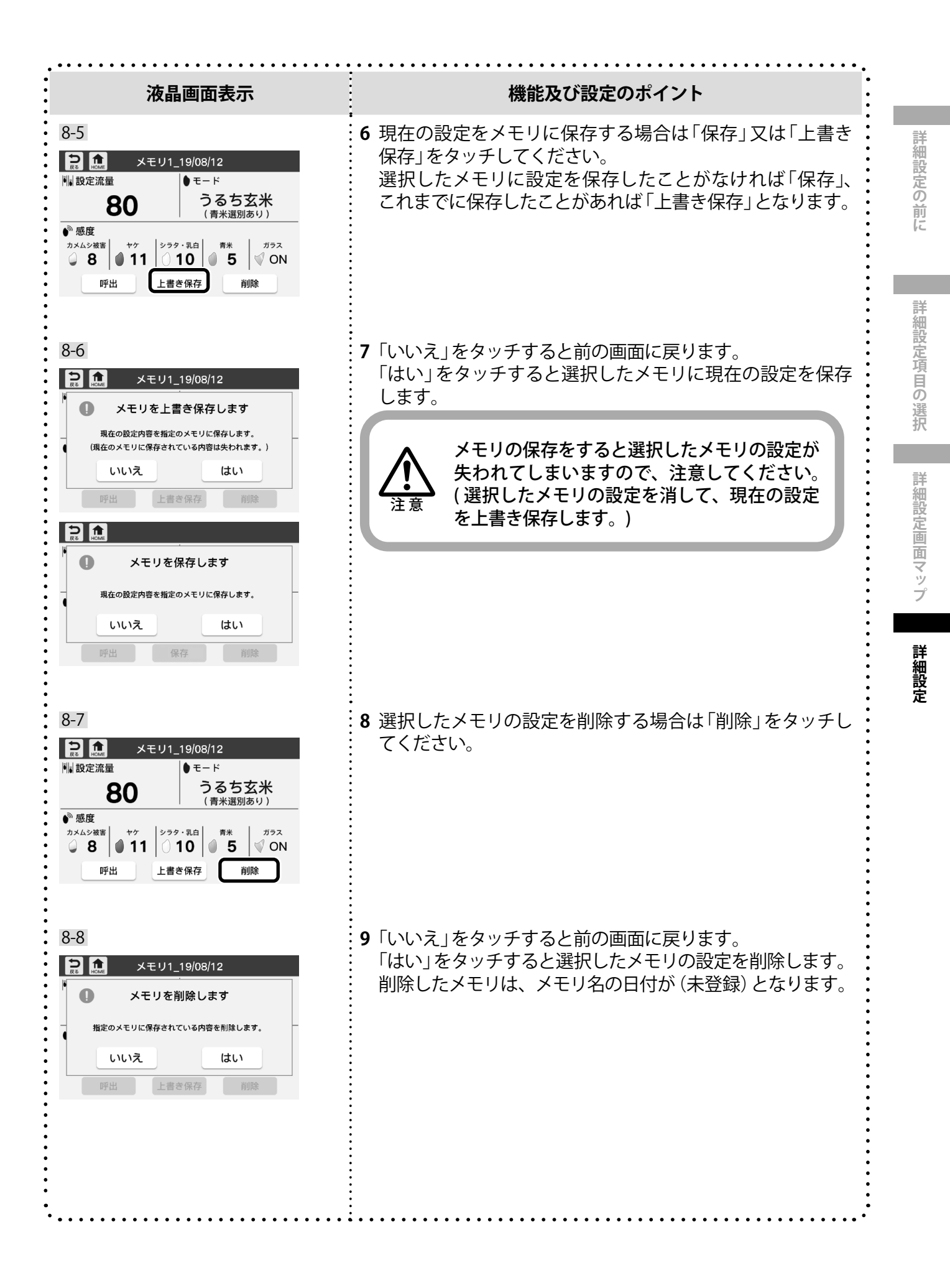

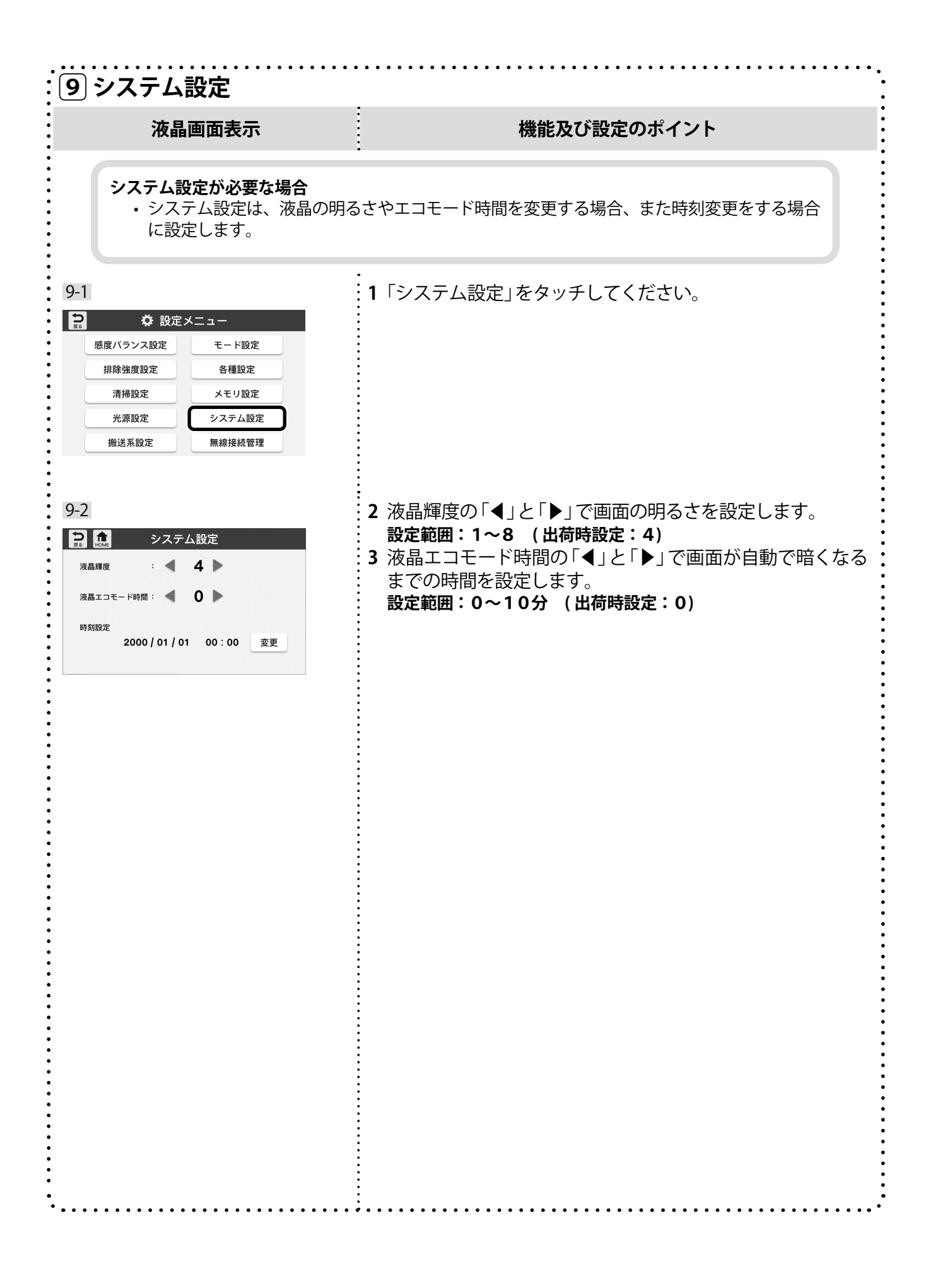

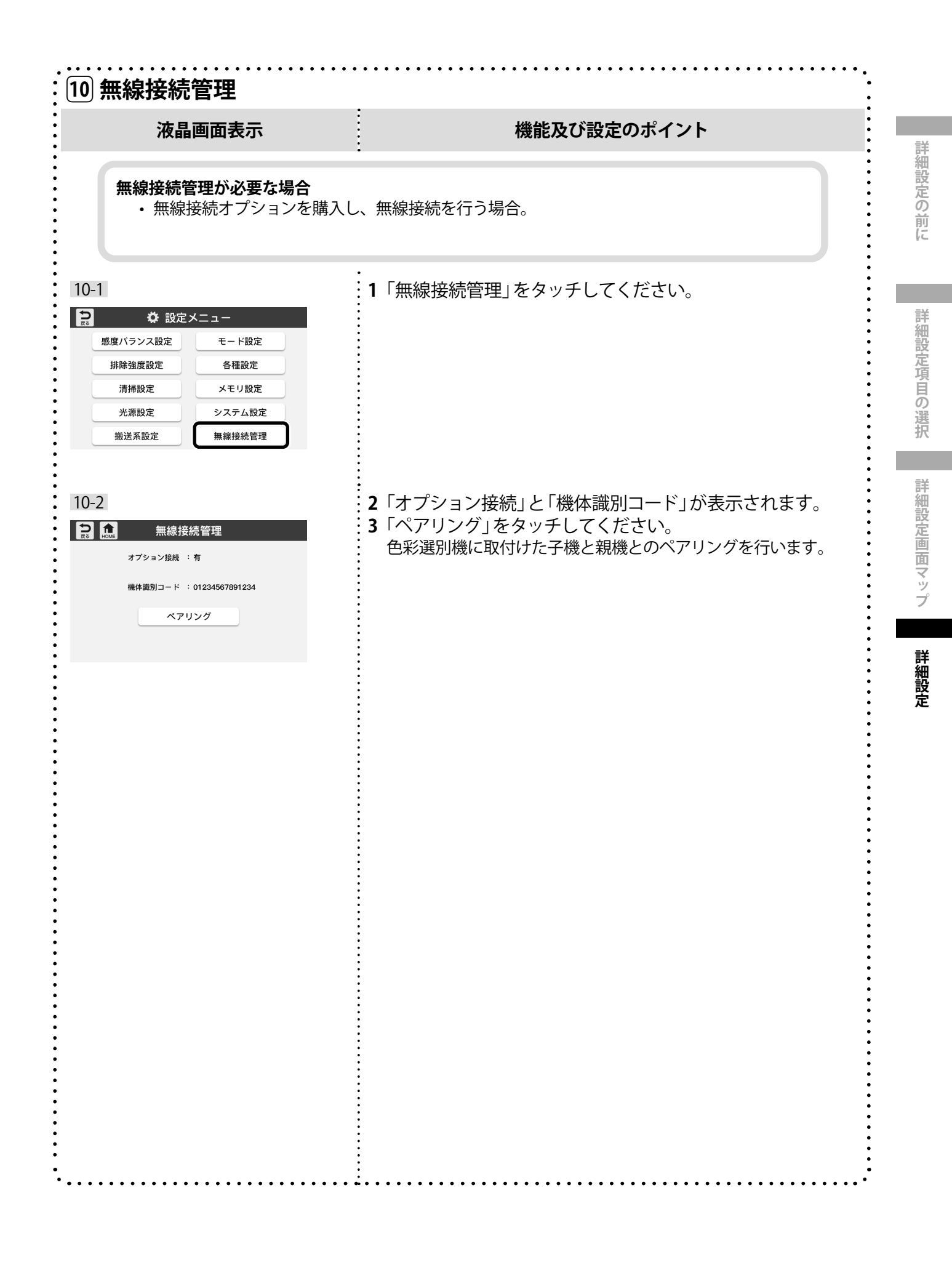

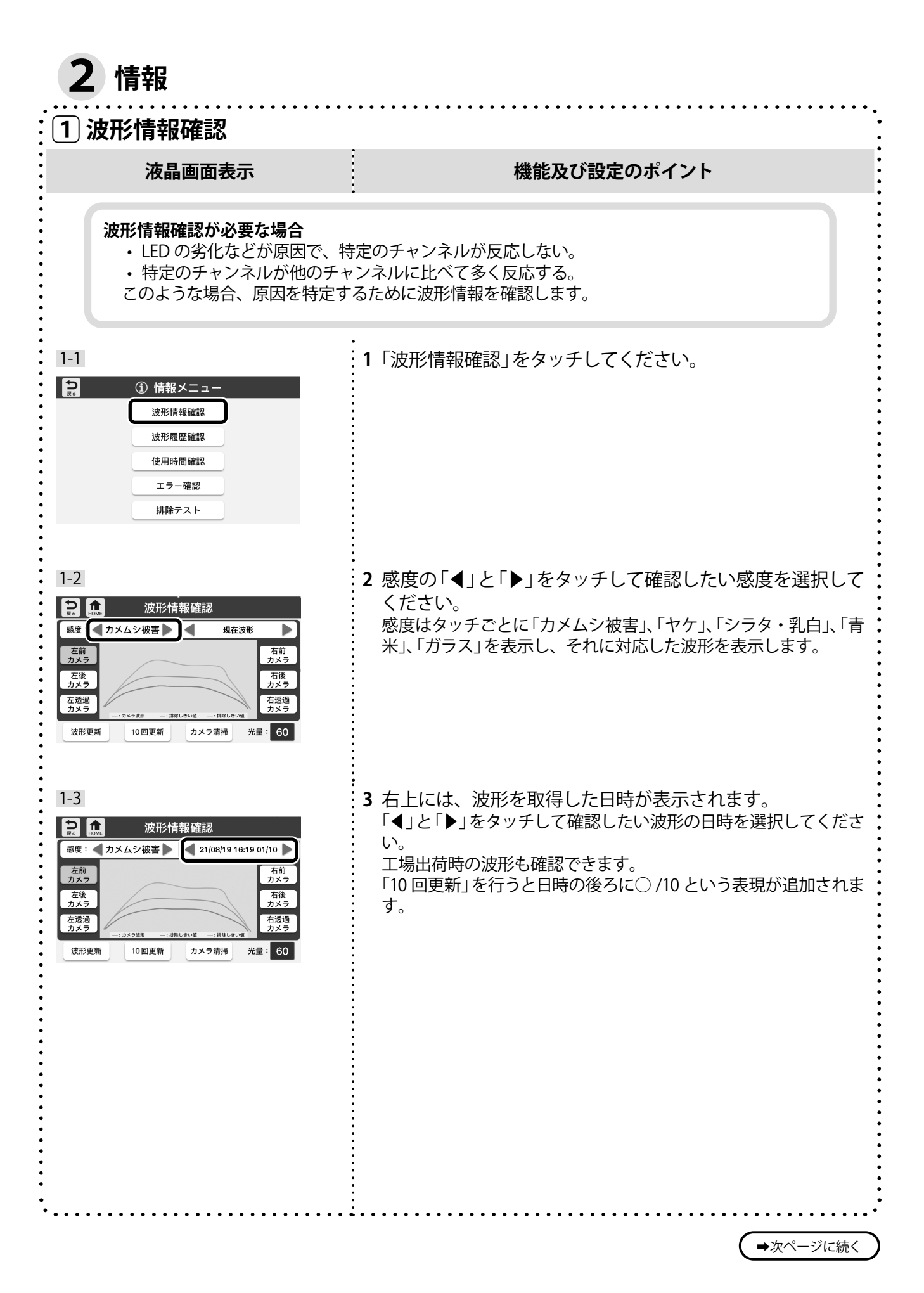

- 21 -

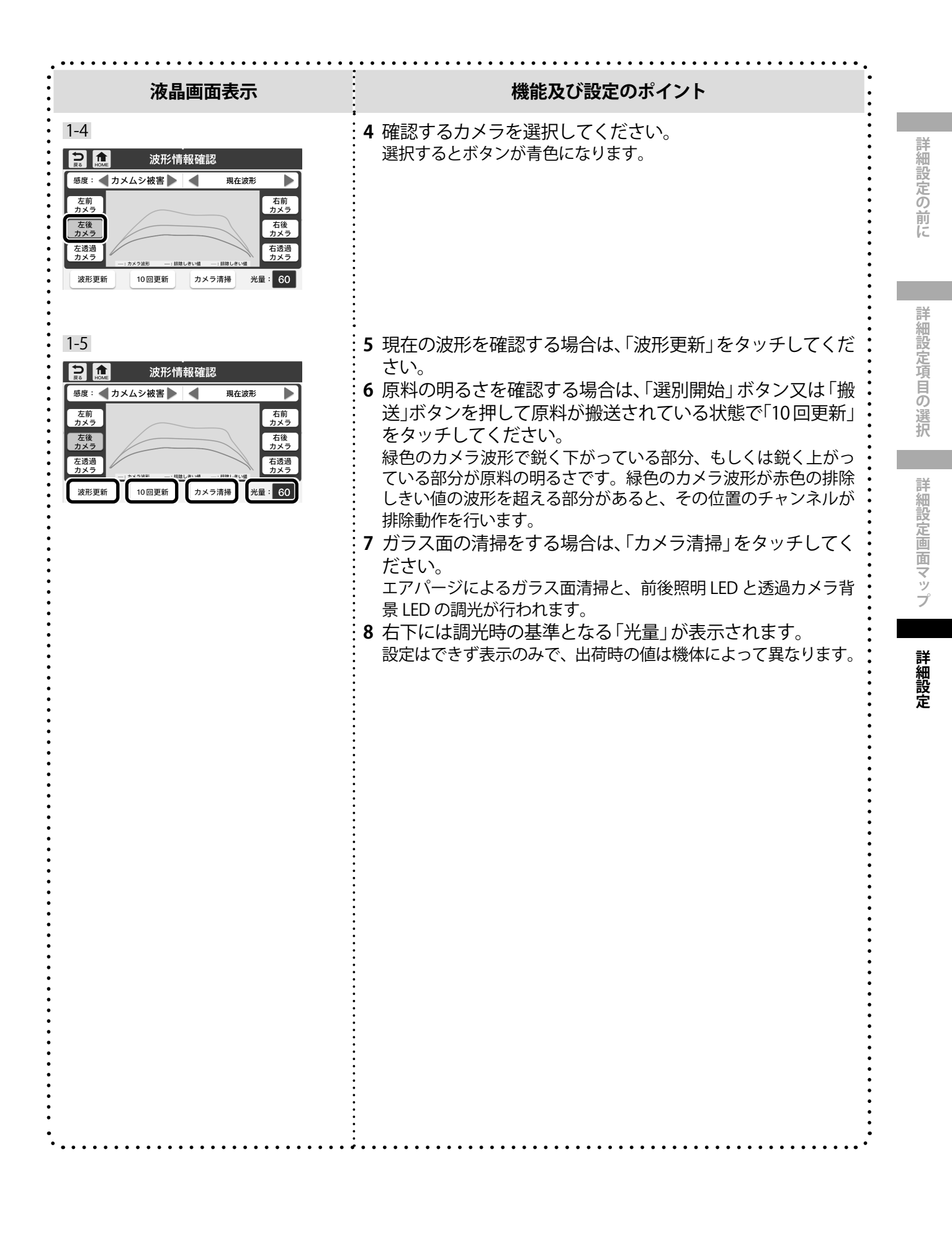

4. 詳細設定

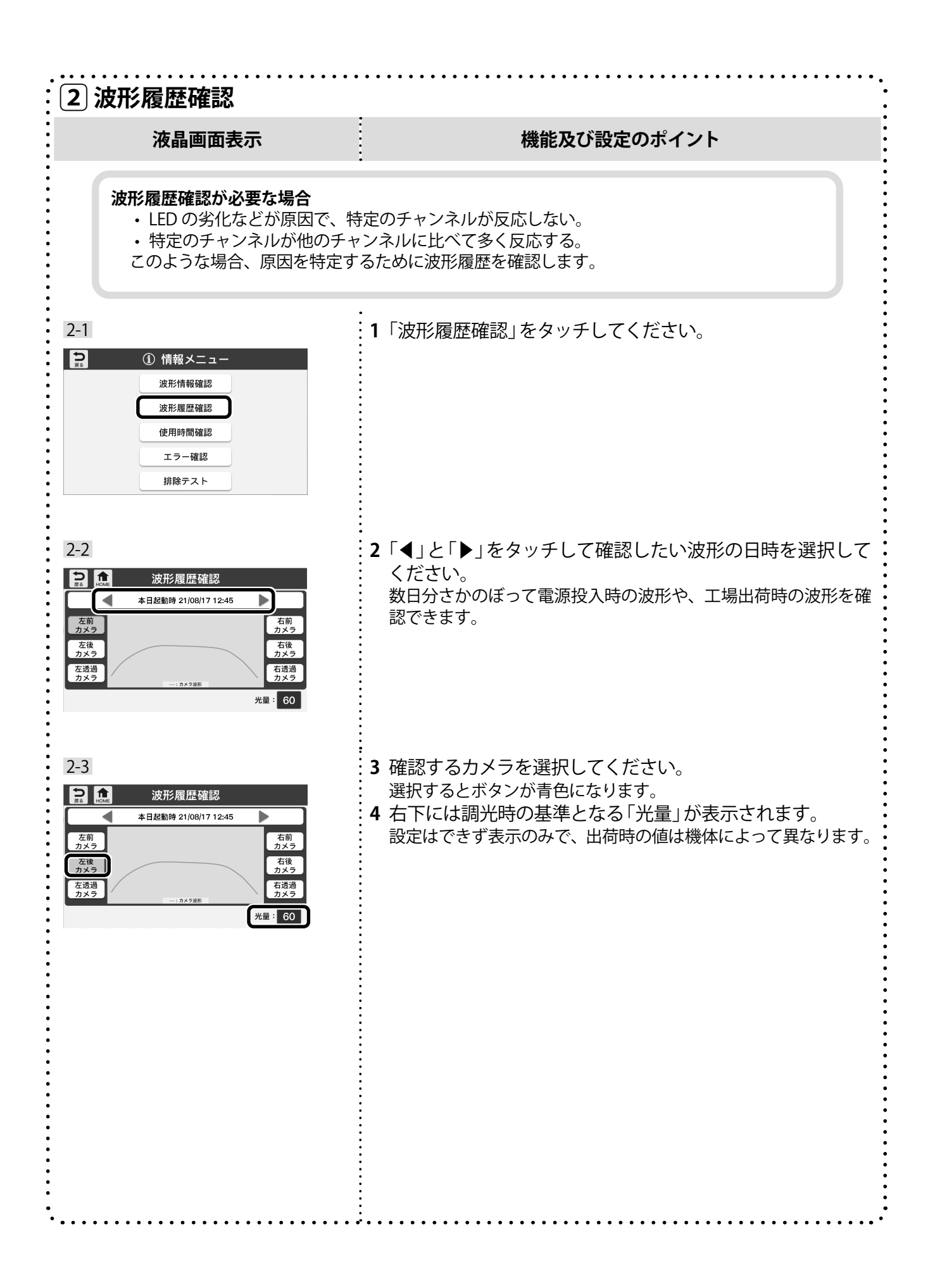

| 3 使用時間確認                                                                                                    |                                                                                                    |           |
|----------------------------------------------------------------------------------------------------|----------------------------------------------------------------------------------------------------|-----------|
| 液晶画面表示                                                                                                    | 機能及び設定のポイント                                                                                         | 詳細        |
| 使用時間確認が必要な場合<br>・機体の使用時間を確認す<br>・昇降機ベルトの使用時間                                                                                                    | する場合。<br>皆を確認する場合。                                                                                  | 設定の前に     |
| 3-1<br>② ① 情報メニュー<br>波形情報確認<br>波形履歴確認<br>使用時間確認<br>エラー確認<br>排除テスト                                                                                                    | 1「使用時間確認」をタッチしてください。                                                                                | 詳細設定項目の選択 |
| 3-2 (在田時間222)                                                                                                    | <b>2</b> 使用時間が表示されます。<br>使用時間                                                                       | 詳細設定      |
| 正式         した         した         し | 機体使用時間<br>機体に電源を入れていた累<br>計の時間(アワーメータ)。<br>累計昇降機稼働時間<br>遅別(搬送)した累計の時間。<br>原料昇降機ベルト使用時間前回原料昇降機ベルト使用時 | 画面マップ     |
| 良品昇降機ベルト使用時間 : 40h 17m リセット                                                                                                    | 間をリセットしてから、現在<br>までに選別(搬送)した時間。<br>良品昇降機ベルト使用時間前回良品昇降機ベルト使用時<br>間をリセットしてから、現在<br>までに選別(搬送)した時間。     | 詳細設定      |
|                                                                                                    | 3 原料昇降機ベルトを交換した場合、原料昇降機ベルト使用<br>時間の右の「リセット」をタッチしてください。<br>リセットすることで交換後のベルトの使用時間が表示されます。             |           |
| 3-3<br>3-3      使用時間確認     使用時間をリセットしますか       ー度リセットすると     ちとには戻せません。     しいいえ はい     良品昇降機ペルト使用時間 : 40h 17m りセット                                                                                                    | 4「いいえ」をタッチすると前の画面に戻ります。<br>「はい」をタッチすると原料昇降機ベルト使用時間がリセットされ、<br>0h0mとなります。                            |           |
|                                                                                                    |                                                                                                    |           |
|                                                                                                    |                                                                                                    |           |

➡次ページに続く

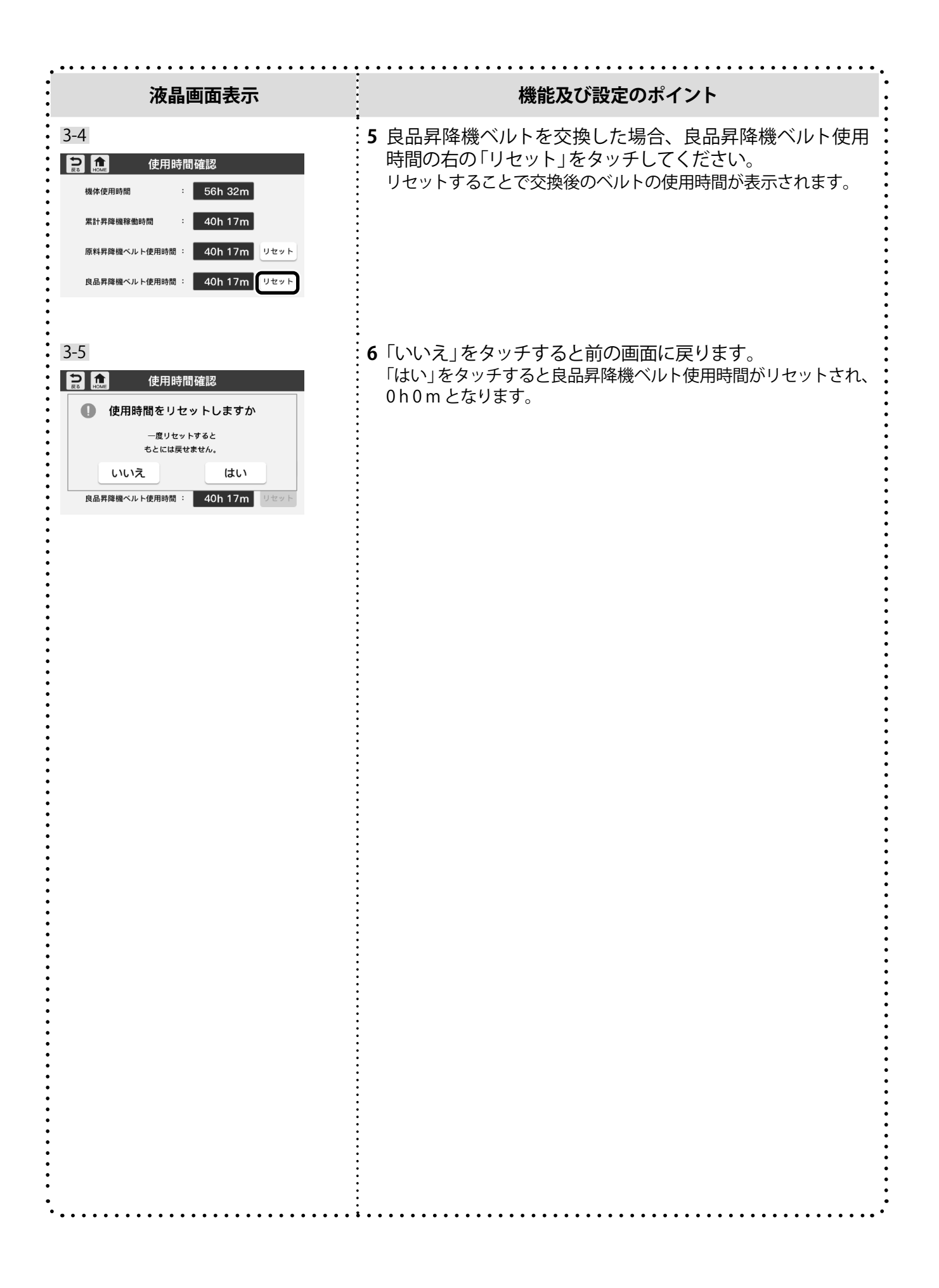

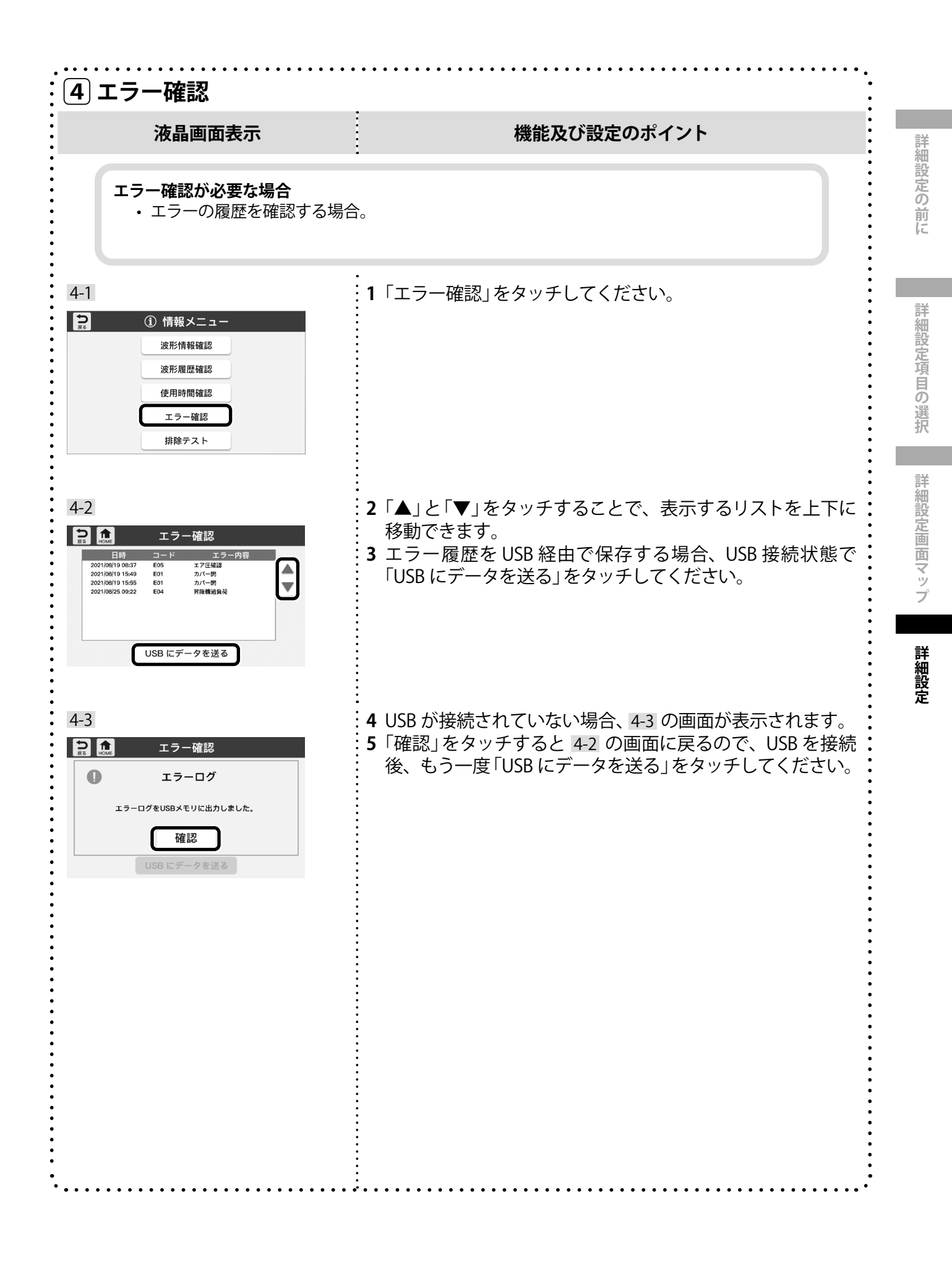

| <br>5 排除テスト                                                                                                    | · · · · · · · · · · · · · · · · · · ·                                                                                                    |
|----------------------------------------------------------------------------------------------------|----------------------------------------------------------------------------------------------------|
| 液晶画面表示                                                                                                    | 機能及び設定のポイント                                                                                                    |
| <b>排除テストが必要な場合</b><br>・ 例えば [排除モニタ] が点灯し<br>しく動作していない可能性が<br>このような場合、排除テストを                                                                                                    | しているのに、エアの噴射音が聞こえない場合、イジェクタが正<br>あります。<br>行ってイジェクタの動きを確認してください。                                                                                                    |
| 5-1<br>※ ① 情報メニュー<br>波形情報確認<br>波形履歴確認<br>使用時間確認<br>エラー確認<br>排除テスト                                                                                                    | 1「排除テスト」をタッチしてください。<br>排除テストは、110 個のイジェクタが正しく働いているかを確認<br>するために行います。<br>排除テストの前に必ずエア圧力が規定値であることを確認してく<br>ださい。<br>エア圧力: 0.230 ~ 0.270 MPa                                                                                                    |
| 5-2                                                                                                    | <ul> <li>2「排除モード」を ON にしてください。</li> <li>重要!</li> <li>排除テストを行う場合は、排除モードを ON にしてください。</li> <li>排除モードが OFF の状態では、排除動作を行いません。</li> <li>3 排除テストは、順次排除と単独の両方で行えます。</li> <li>順次排除を行う場合は、「順次排除 1-55」又は「順次排除 56-110」</li> <li>をタッチしてください。</li> </ul>                                               |
| Jim       Jim       J | <ul> <li>4 単独で排除テストを行う場合は、上部のタブをタッチして、<br/>希望の番号を押すことでその番号のイジェクタを動作させ<br/>ます。</li> <li>5 排除テスト時は、エア吐出音と同時に、排除モニタランプ<br/>の点灯状態を確認してください。</li> <li>6 順次排除、又は単独で動作させたイジェクタに電気的な異<br/>常があれば、番号の下に「異常」と表示されます。<br/>※異常と表示されるのは電気的な異常を検出した場合のみで、異<br/>常と表示されなくてもイジェクタが故障していることがあります。</li> </ul> |
| • • • • • • • • • • • • • • • • • • • •                                                                                                    |                                                                                                    |

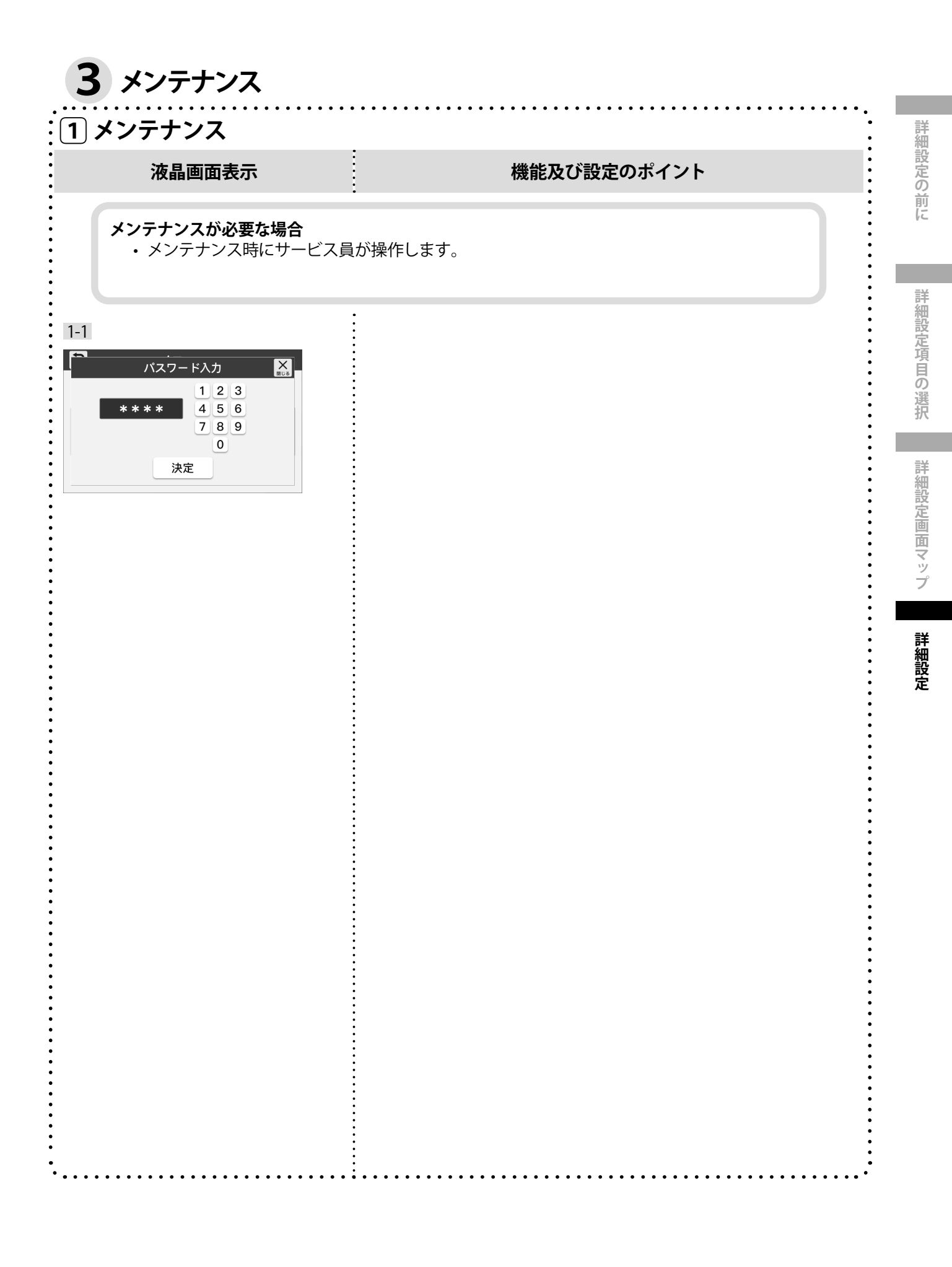

#### 4. 詳細設定

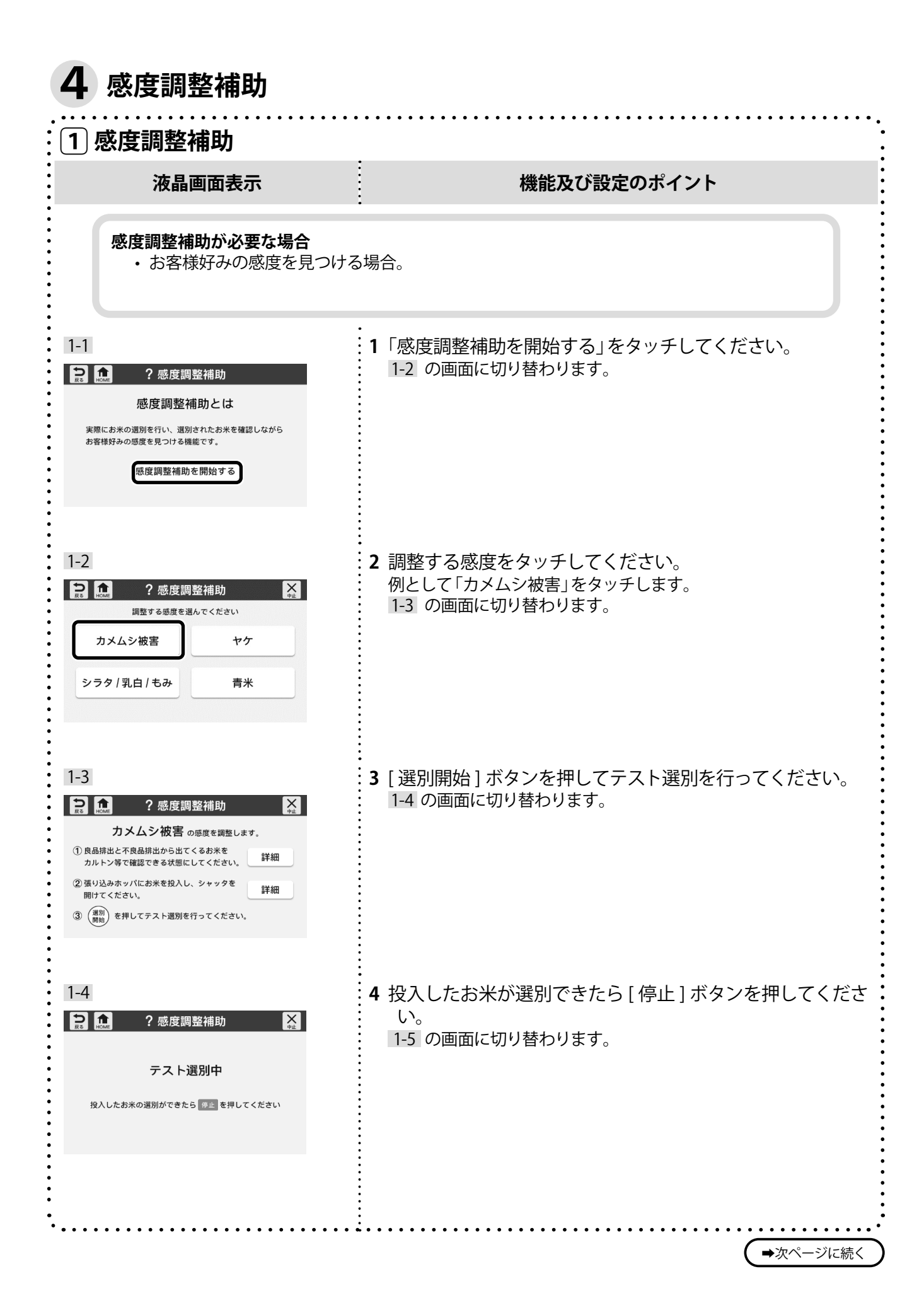

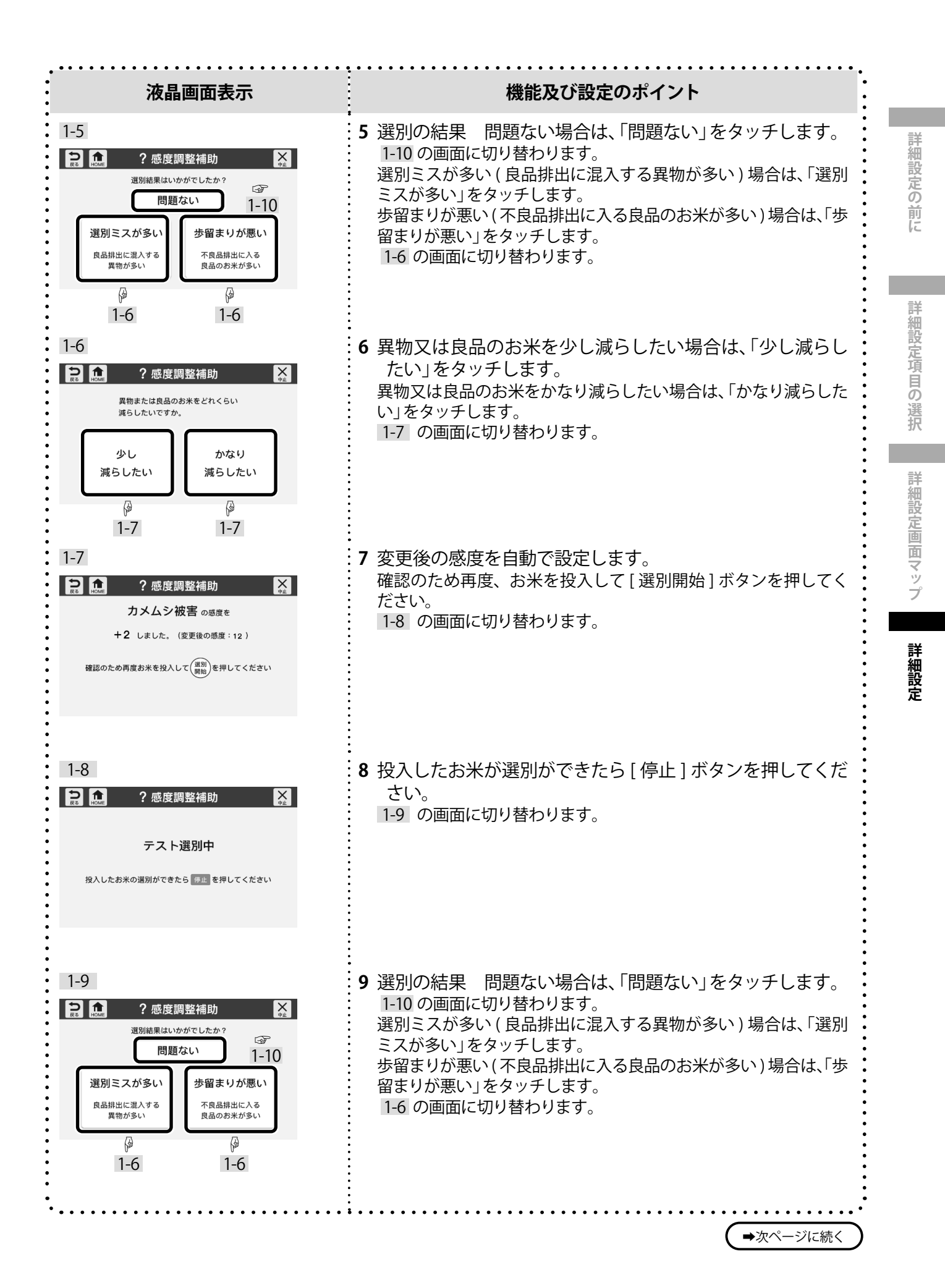

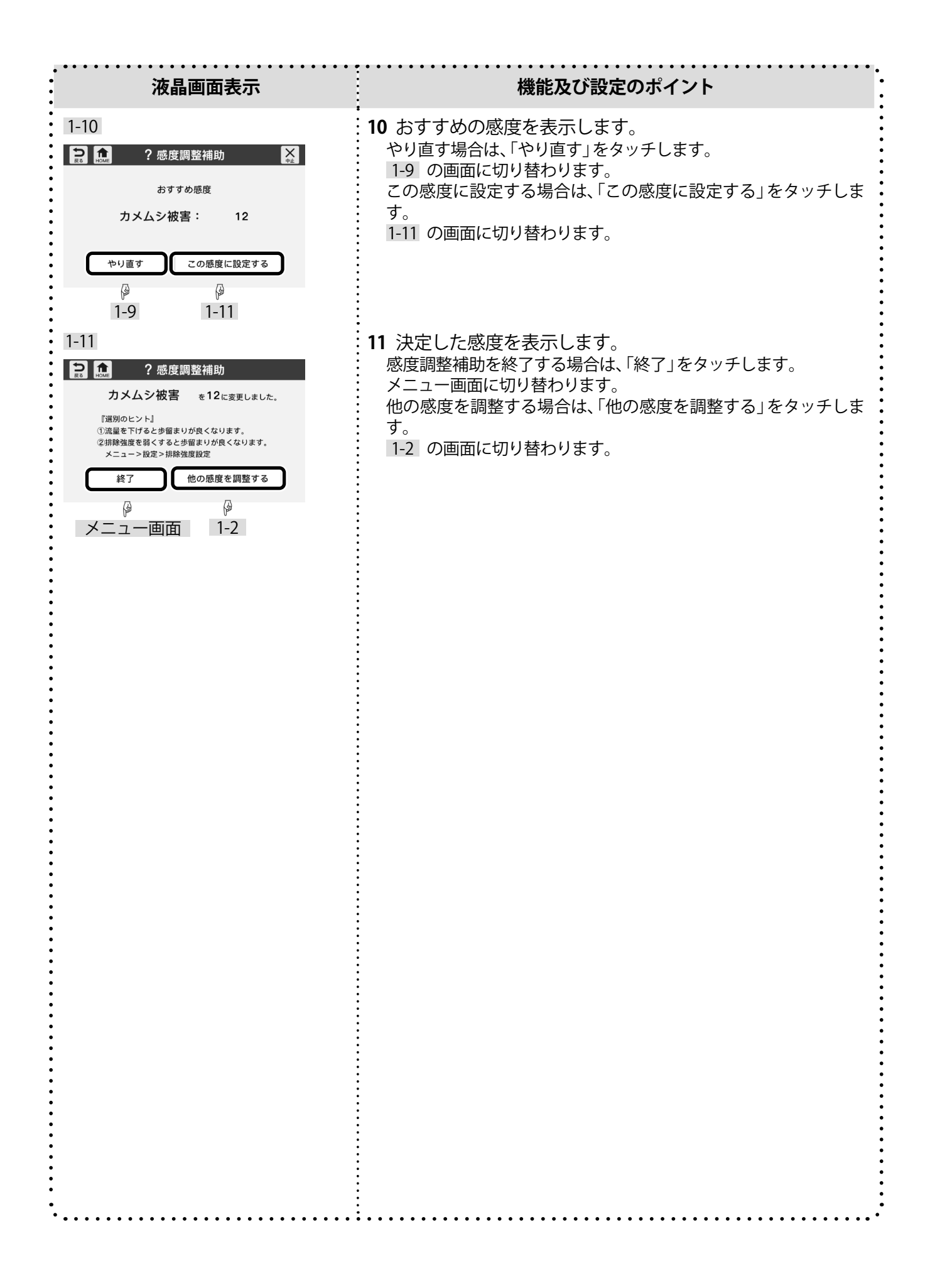

#### 修理・取り扱い・手入れなどでご不明の点はまず、 購入先へ ご相談ください。

#### おぼえのため、記入されると便利です

| 購入先名 | 担当 |    | 電話( | ) | — |
|------|----|----|-----|---|---|
|      |    |    |     |   |   |
| ご購入日 |    | 型式 |     |   |   |
|      |    |    |     |   |   |
| 備考   |    |    |     |   |   |
|      |    |    |     |   |   |

| ◎製品の修理・お取扱い・お手入れについてのご相談ならびにご依頼は、<br>お買い上げの販売店もしくは最寄りの弊社営業所にお申し付けください。<br> |              |                                |     |                      |  |  |
|----------------------------------------------------------------------------|--------------|--------------------------------|-----|----------------------|--|--|
|                                                                            | 靜岡製          | 极株式会社                          |     |                      |  |  |
| 農機営業部                                                                      | 3            |                                |     |                      |  |  |
| 《〒 437-1121                                                                | 》 静岡県袋井市     | 5諸井 1300                       |     |                      |  |  |
| TEL〈0538〉                                                                  | 23-2822      | FAX 〈0538〉 23-2890             |     |                      |  |  |
| 本社                                                                         | 《〒 437-1121》 | 静岡県袋井市諸井1300                   | TEL | <b>〈0538〉23-2000</b> |  |  |
| 北海道営業所                                                                     | 〒 007-0804   | <br>札幌市東区東苗穂 4 条 3 丁目 4 番 12 号 | TEL | 〈011〉781-2234        |  |  |
| 東北営業所                                                                      | 〒 989-6136   | 宮城県大崎市古川穂波 3-1-14              | TEL | 〈0229〉23-7210        |  |  |
| 新潟営業所                                                                      | 〒 950-0923   | 新潟市中央区姥ケ山1丁目5番30号              | TEL | 〈025〉287-1110        |  |  |
| 関東営業所                                                                      | 〒 302-0017   | 茨城県取手市桑原字桑原 1424-1             | TEL | 〈0297〉73-3530        |  |  |
| 中部営業所                                                                      | 〒 437-8601   | 静岡県袋井市山名町 4-1                  | TEL | 〈0538〉43-2251        |  |  |
| 北陸営業所                                                                      | 〒 920-0365   | 石川県金沢市神野町東 52                  | TEL | 〈076〉249-6177        |  |  |
| 関西営業所                                                                      | 〒 661-0032   | 兵庫県尼崎市武庫之荘東 2 丁目 10-8          | TEL | 〈06〉 6432-7890       |  |  |
| 中四国営業所                                                                     | 〒 700-0975   | 岡山市北区今 2 丁目 8-12               | TEL | 〈086〉244-4123        |  |  |
|                                                                            |              | 毎回月7.やま士海古町山明1041 1            | тгі | /0011 00 0702        |  |  |

品番